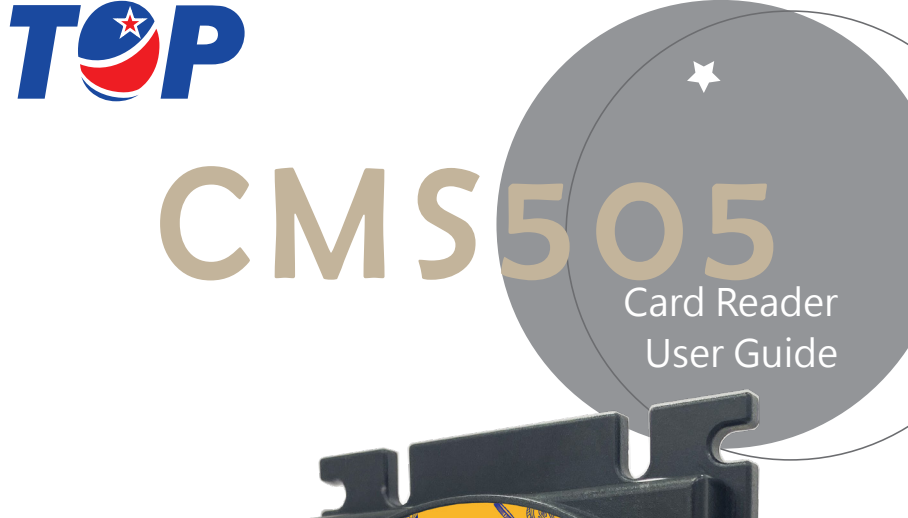

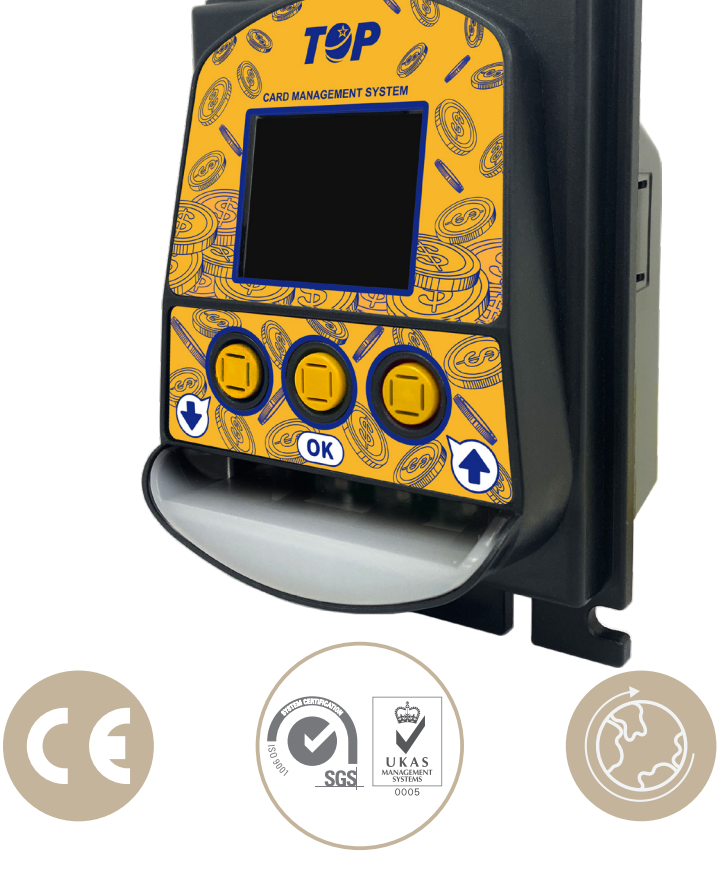

Thank you for choosing TOP VME .

| G Content                      |    |
|--------------------------------|----|
| 1. Product Introduction        |    |
| 1-1. Overview                  | 1  |
| 1-2. Features                  | 1  |
| 2. Product Specifications      | 2  |
| 2-1. General Specifications    | 2  |
| 2-2. Electronic Specifications | 2  |
| 2-3. Machine Specifications    | 2  |
| 3. Product content             | 2  |
| 4. Product Dimension           |    |
| 5. Installation Instructions   | 4  |
| 5-1. Board description         | 4  |
| 5-2. iron plate description    | 5  |
| 6. Application                 | 6  |
| 7. Wiring                      | 7  |
| 8. Function Description        | 15 |
| 8-1. Setting and Display       |    |
| 8-2. Setting                   |    |
| 8-2-1. GAME                    |    |
| 8-2-2. Signal                  |    |
| 8-2-3. System                  |    |
| 8-3. Function Modes            |    |
| 9. Troubleshooting             |    |

#### **CMS505**

### 1. Product Introduction

1-1. Overview

The card management system can save labor costs, and reduce auditing stress. All top-ups and cash settlements are completed at the cash register to avoid unnecessary cash handling. This solves the problem of miscalculation and difference between the cash and computer accounts of other branches, and decrease the time cost of checking and reconciling. Easy to install and use, no need for network cable connection between devices. Information is using and transferring by the memory of the CPU. Without the computer management, each host can work independently. After using the system management, the accounts are clearer, the handover is simple, it is easy to check and manage at any time, and improve the work efficiency of the playground.

All game cards can be transferred between players, and the venue does not need to be recovered, but can be stored, refunded and deposited. Applicable to all: game machine, machines with the functions of opening points, returning coins, and issuing lottery tickets.

### 1-2. Features

- Card Information High security
- Compatible with various game consoles
- Multiple devices can be connected in real time
- ★ Avaliable type for contact card(ISO 7816) & non-contact card(RFID)

4 **L** F

# 2. Product Specifications

### 2-1. General Specifications

| Communication<br>Interface | RS232/PULSE                                                |
|----------------------------|------------------------------------------------------------|
| Card type                  | Contact card(ISO 7816) 	 non-contact card<br>(Mifare1 S70) |
| Installation site          | Indoors                                                    |

## 2-2. Electronic Specifications

| Input power             | +12V DC                            |
|-------------------------|------------------------------------|
|                         | Standby:1.5~1.6W                   |
| Power Consumption       | Working:2.3W                       |
|                         | Max.:2.5W                          |
|                         | Ambient: 0~60                      |
| Temperature Range (° C) | Storage:-10~80                     |
|                         | Humidity:20~70%RH(no condensation) |

### 2-3. Machine Specifications

| Weight      | 229 ±12g         |
|-------------|------------------|
| Dimension   | 133 x 92 x 75 mm |
| Screen Size | 1.8 Inch Screen  |

### 3. Product content

| Main        | CMS 505( non-contact card )     |  |  |
|-------------|---------------------------------|--|--|
|             | Manual*1                        |  |  |
| Accessories | Wires (Check page)              |  |  |
|             | Screw set                       |  |  |
|             | CMS100H Adapter board(Optional) |  |  |
|             | Metal Frame Sticker (Purchase)  |  |  |
|             | Metal Frame (Purchase)          |  |  |

# 4. Product Dimension

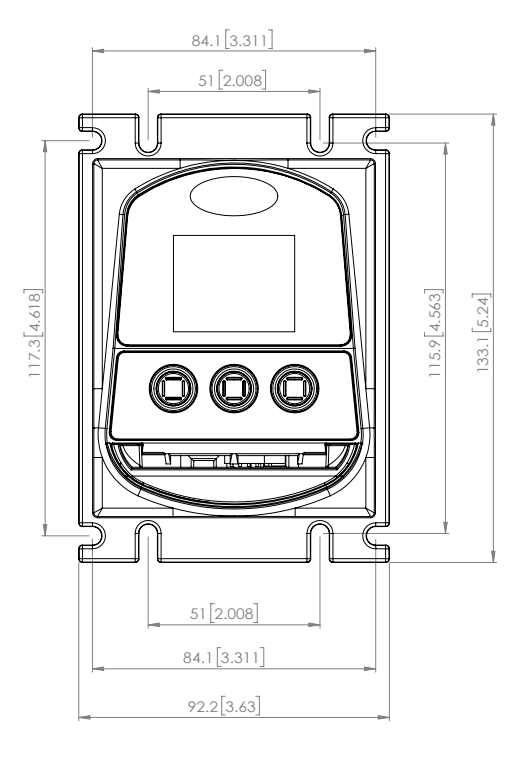

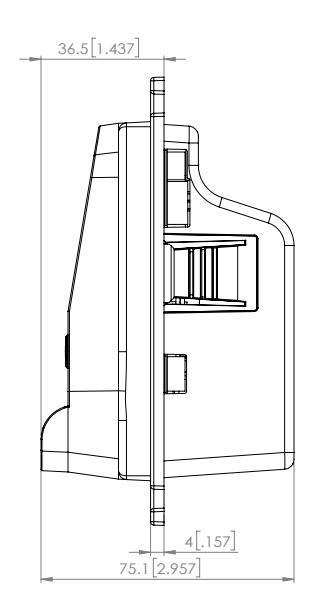

З —

4

# 5. Installation Instructions

### 5-1. Board description

1. Dig holes according to the recommended shape and size.

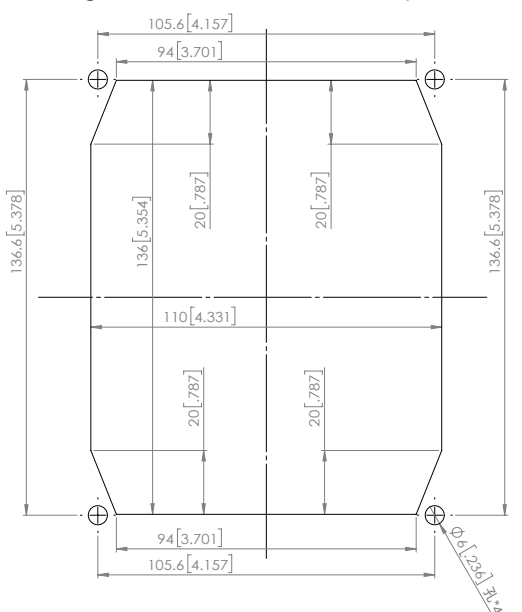

2. Put the CMS505 into the iron frame according to the direction shown in

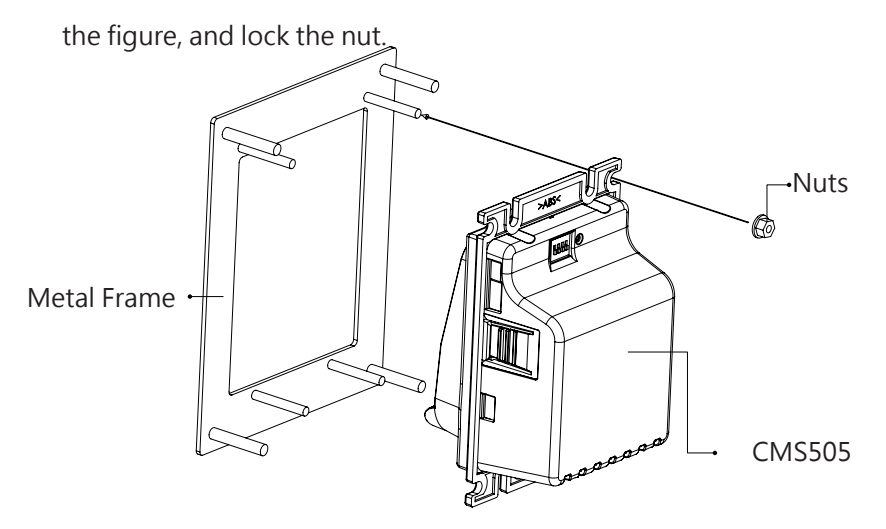

4

3. Put the CMS505 into the board according to the direction shown in the

figure and lock the nut.

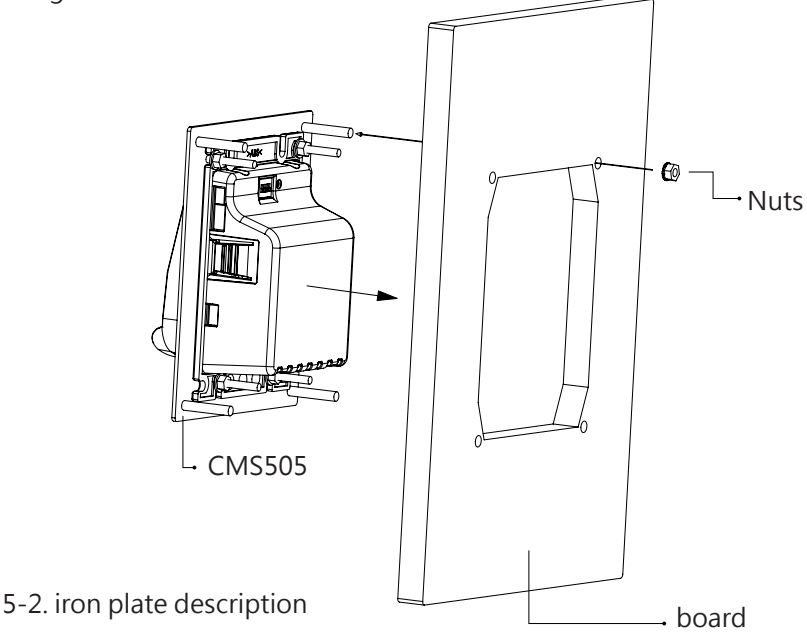

1. Put the CMS505 into the stud on the iron plate according to the direction

shown in the figure, and lock the nut to complete.

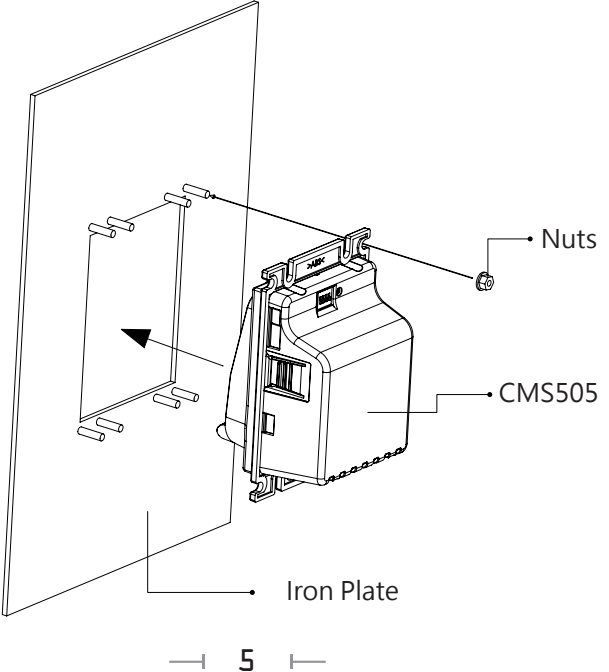

# 6. Application

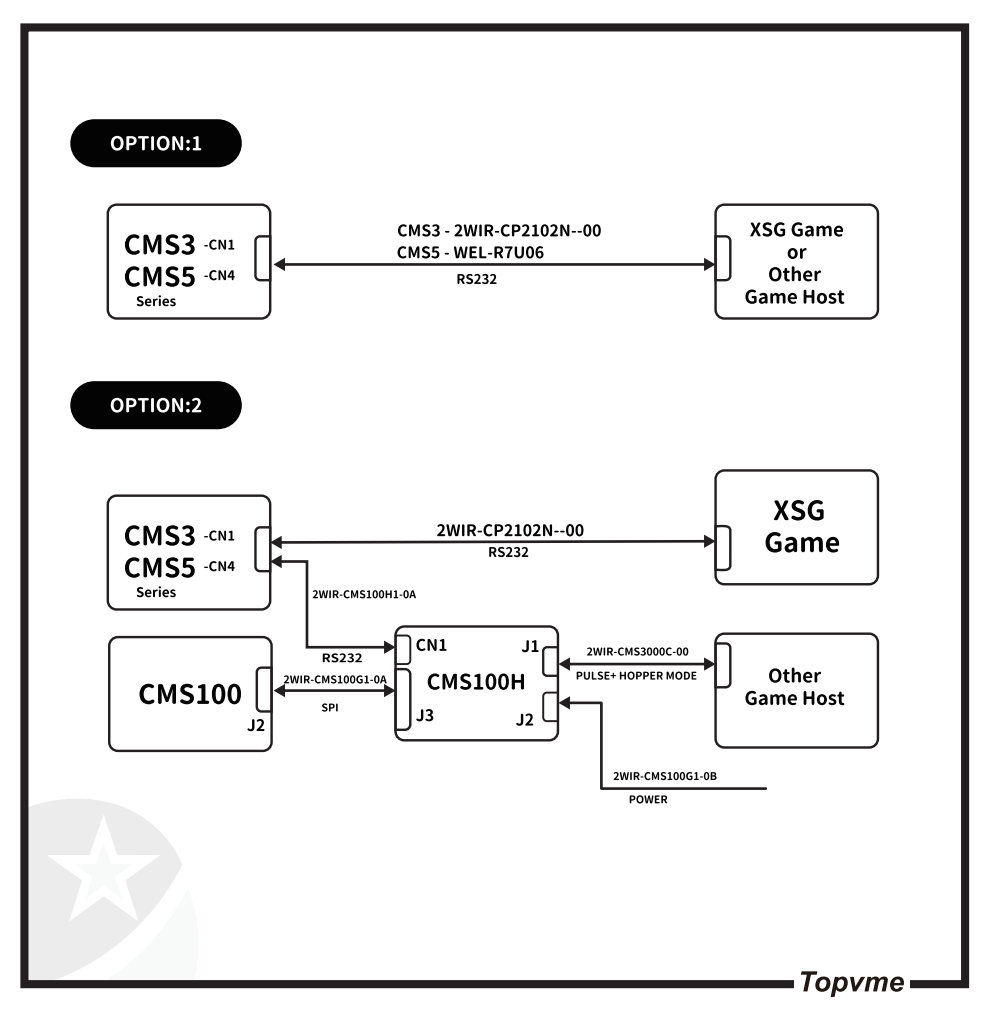

- 6 ---

# 7. Wiring

| Connector     | Interface        | Voltage | Use                      | Wire                           | Pag. |
|---------------|------------------|---------|--------------------------|--------------------------------|------|
| J2            | Power            | +12V DC | Power Cable              | WEL-R7U02                      | 8    |
| WEL-<br>R7U02 | Power            | +12V DC | Power<br>Extension       | CU-R961-1                      | 9    |
| CN4           | RS232/<br>UART   |         | Data Transfer            | WEL-R7U06<br>(Purchase)        | 10   |
| CN4           | USB/UART         |         | Data Transfer            | 2WIR-CP2102N-00<br>(Purchase)  | 11   |
| J4            | PULSE/<br>HOPPER |         | Data Transfer            | 2WIR-CMS3000C-00<br>(Purchase) | 12   |
| CMS100H       | Power            | +12V DC | CMS100H<br>Power cord    | 2WIR-CMS100G1-0B<br>(Purchase) | 13   |
| CMS100H       | UART/<br>UART    |         | CMS100H<br>Data transfer | 2WIR-CMS100H1-0A<br>(Purchase) | 14   |

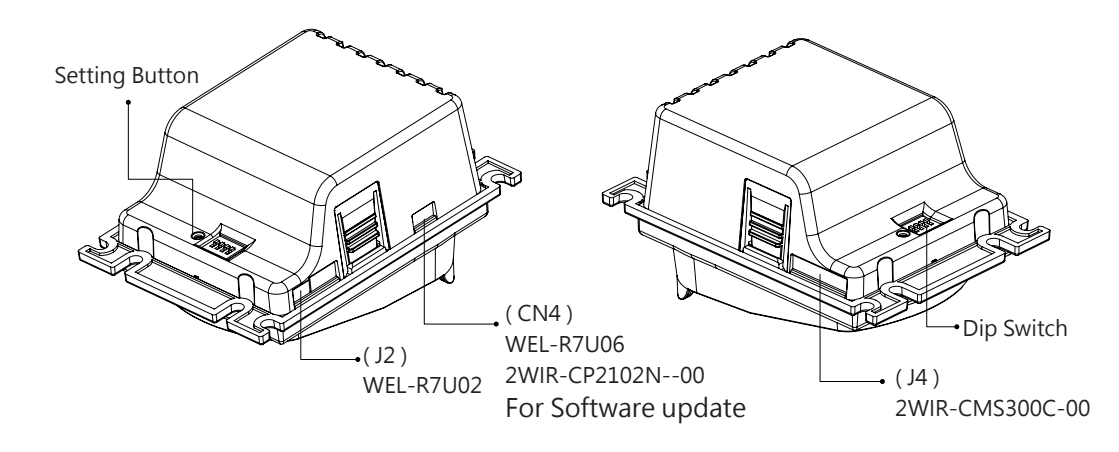

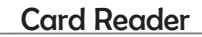

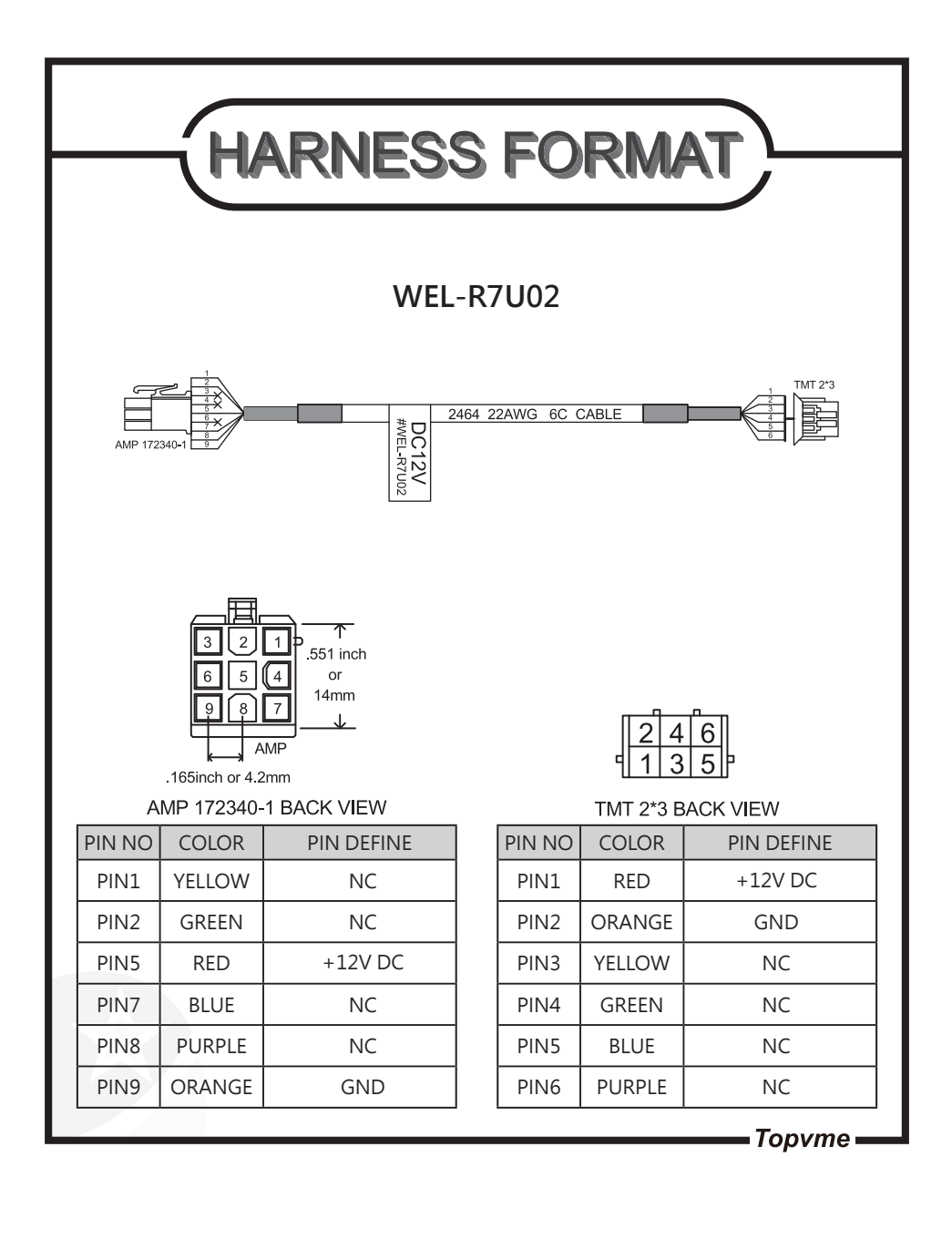

8 ⊢

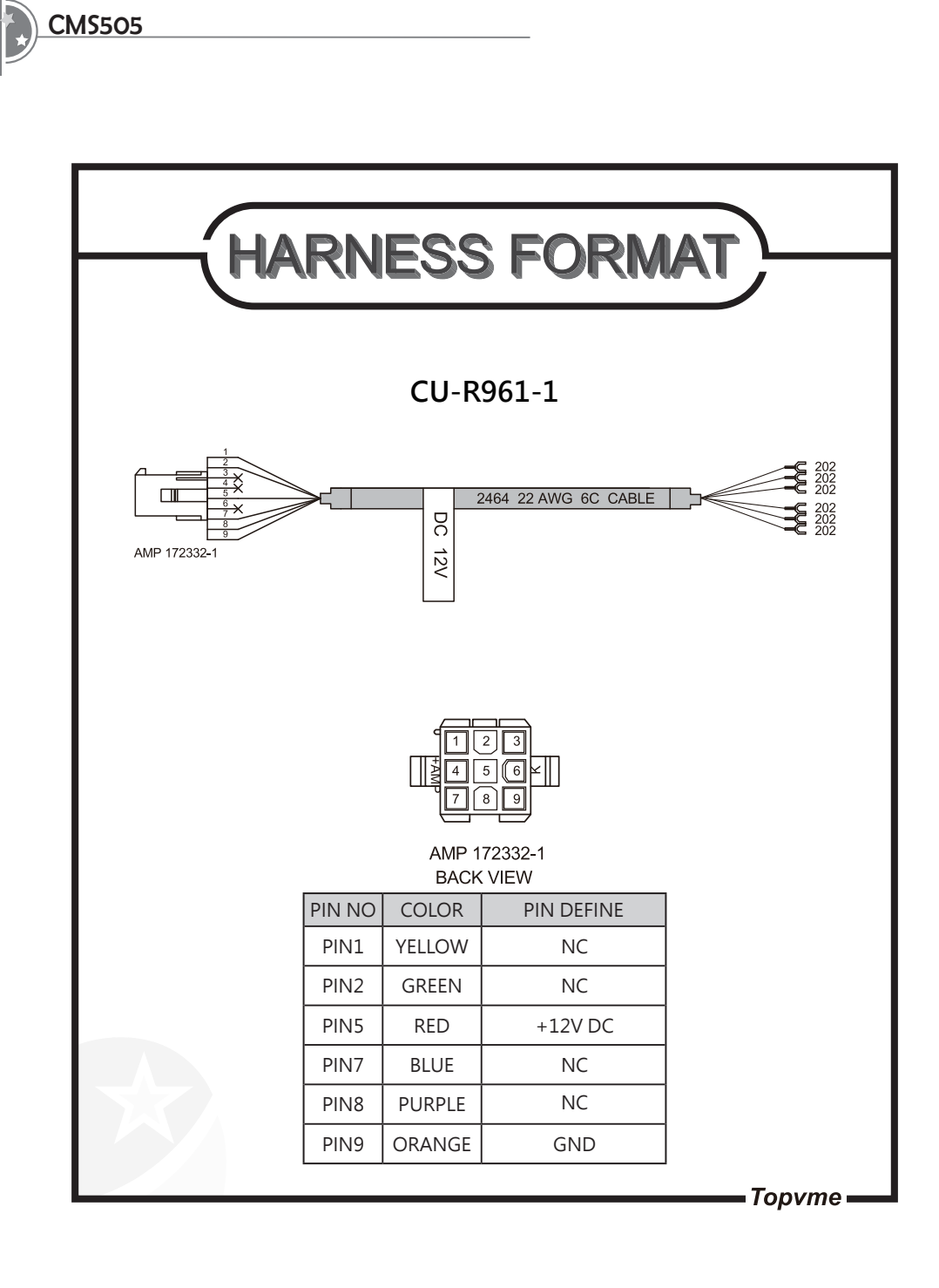

\_ ⊢

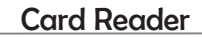

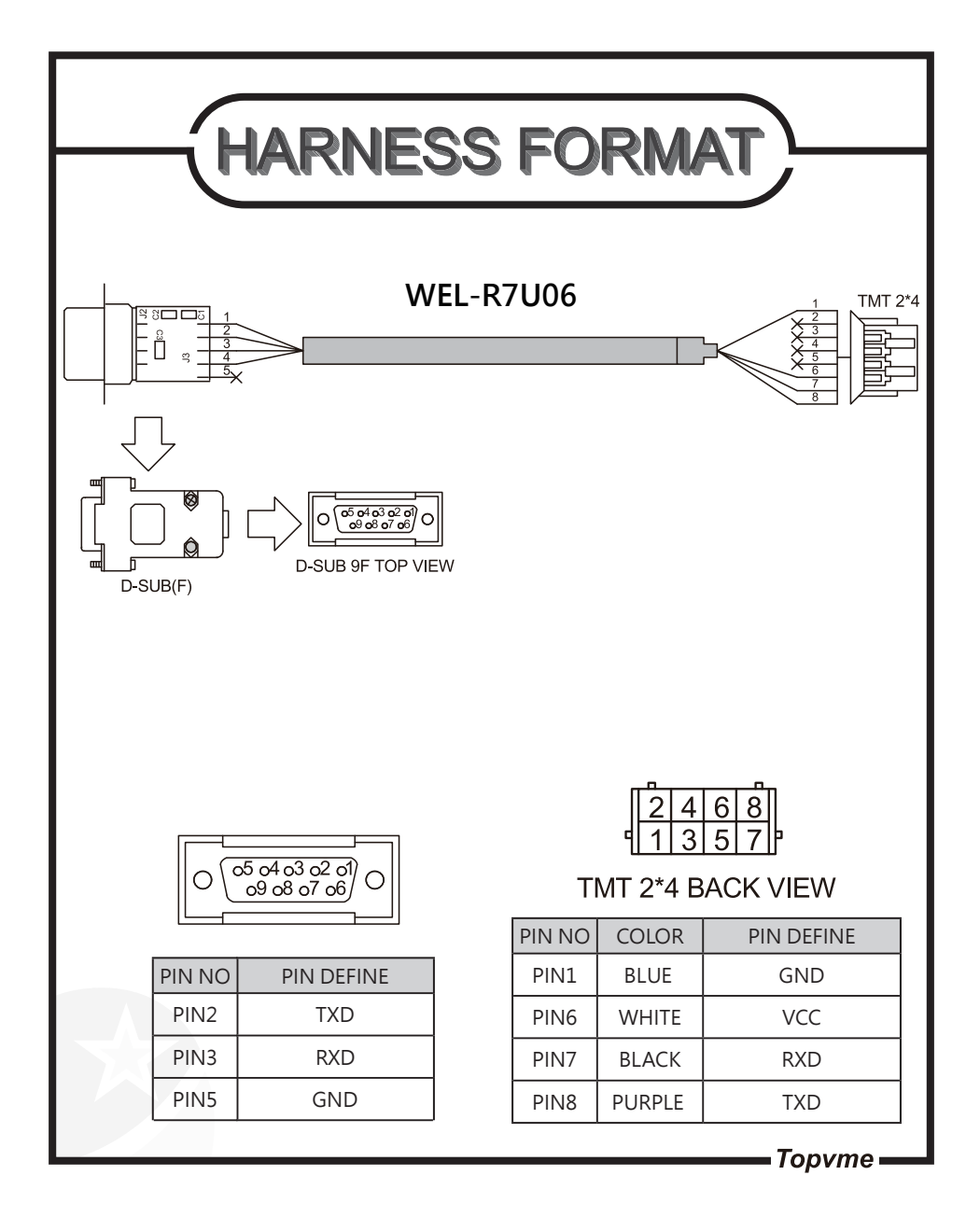

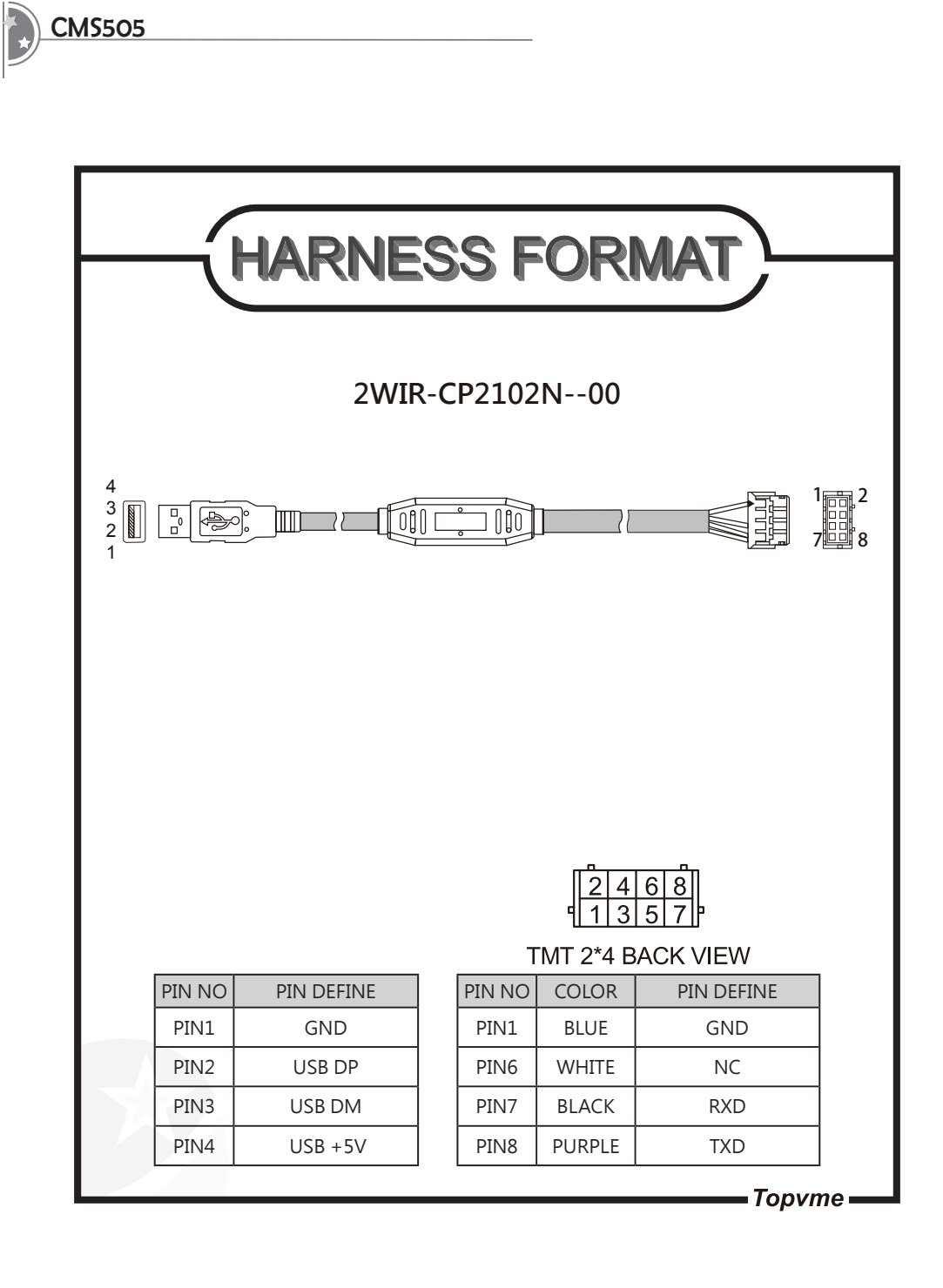

--- 11 ----

E

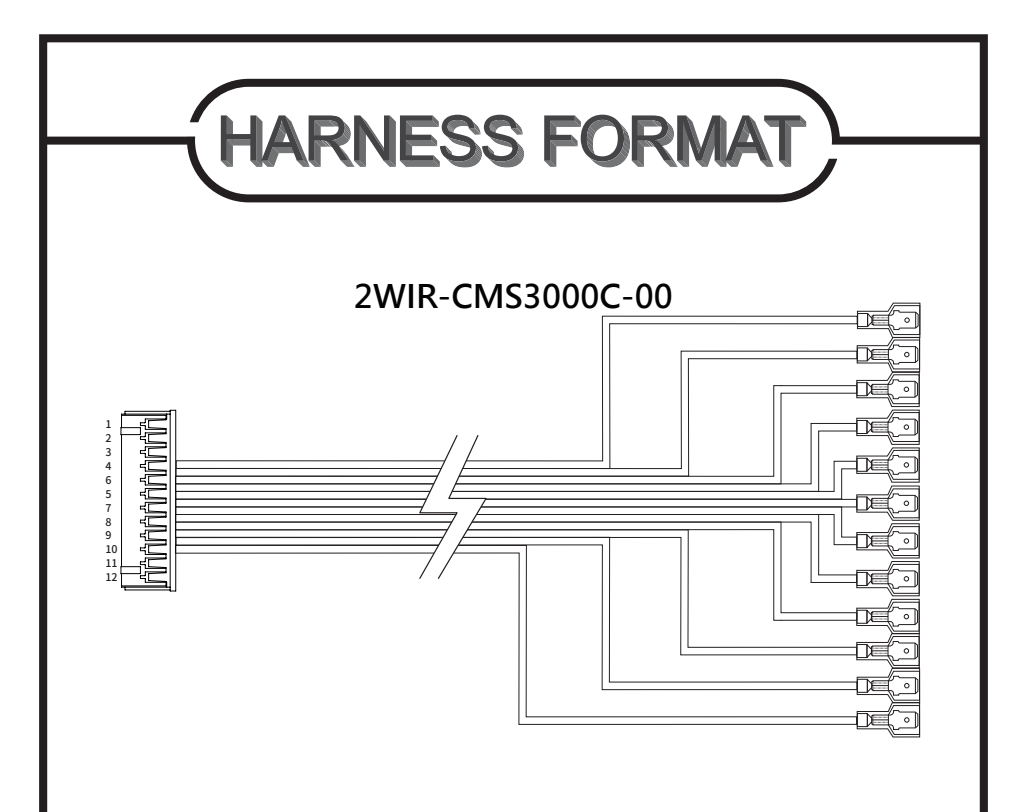

| PIN NO | COLOR  | PIN DEFINE |  |
|--------|--------|------------|--|
| PIN1   | BLACK  | GND        |  |
| PIN2   | BROWN  | NOTE       |  |
| PIN3   | GREEN  | PAY+       |  |
| PIN4   | ORANGE | TICKET_OUT |  |
| PIN5   | YELLOW | HOP_N      |  |
| PIN6   | RED    | +12V DC    |  |

| PIN NO | COLOR       | PIN DEFINE |  |
|--------|-------------|------------|--|
| PIN7   | BLUE        | PAY-       |  |
| PIN8   | WHITE       | TICKET_IN  |  |
| PIN9   | PURPLE      | HOP_OUT    |  |
| PIN10  | GRAY        | METER_OUT  |  |
| PIN11  | PINK        | INHIBIT_IN |  |
| PIN12  | WHITE/GREEN | CREDIT_OUT |  |

- Topvme -

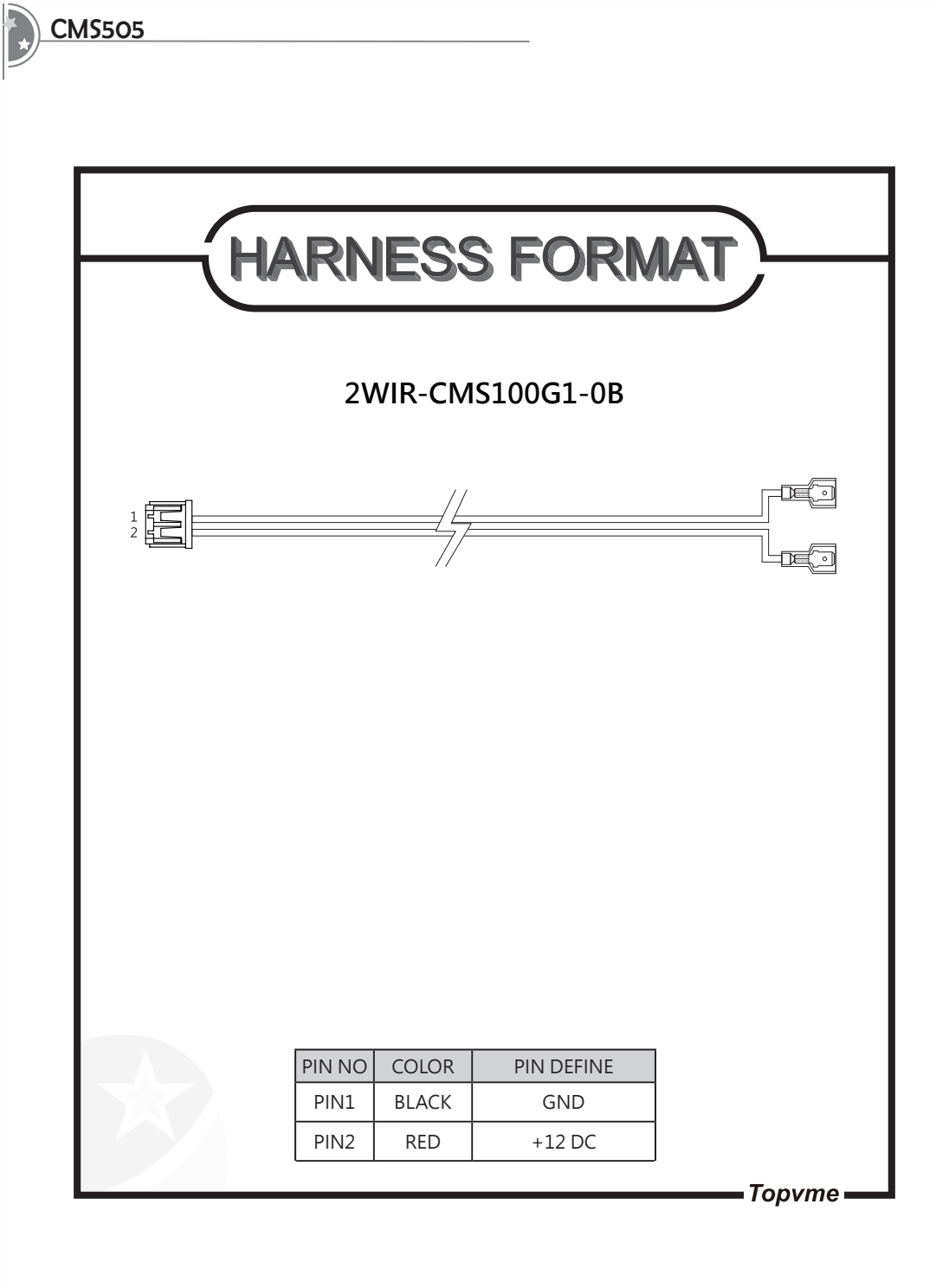

--- 13 ---

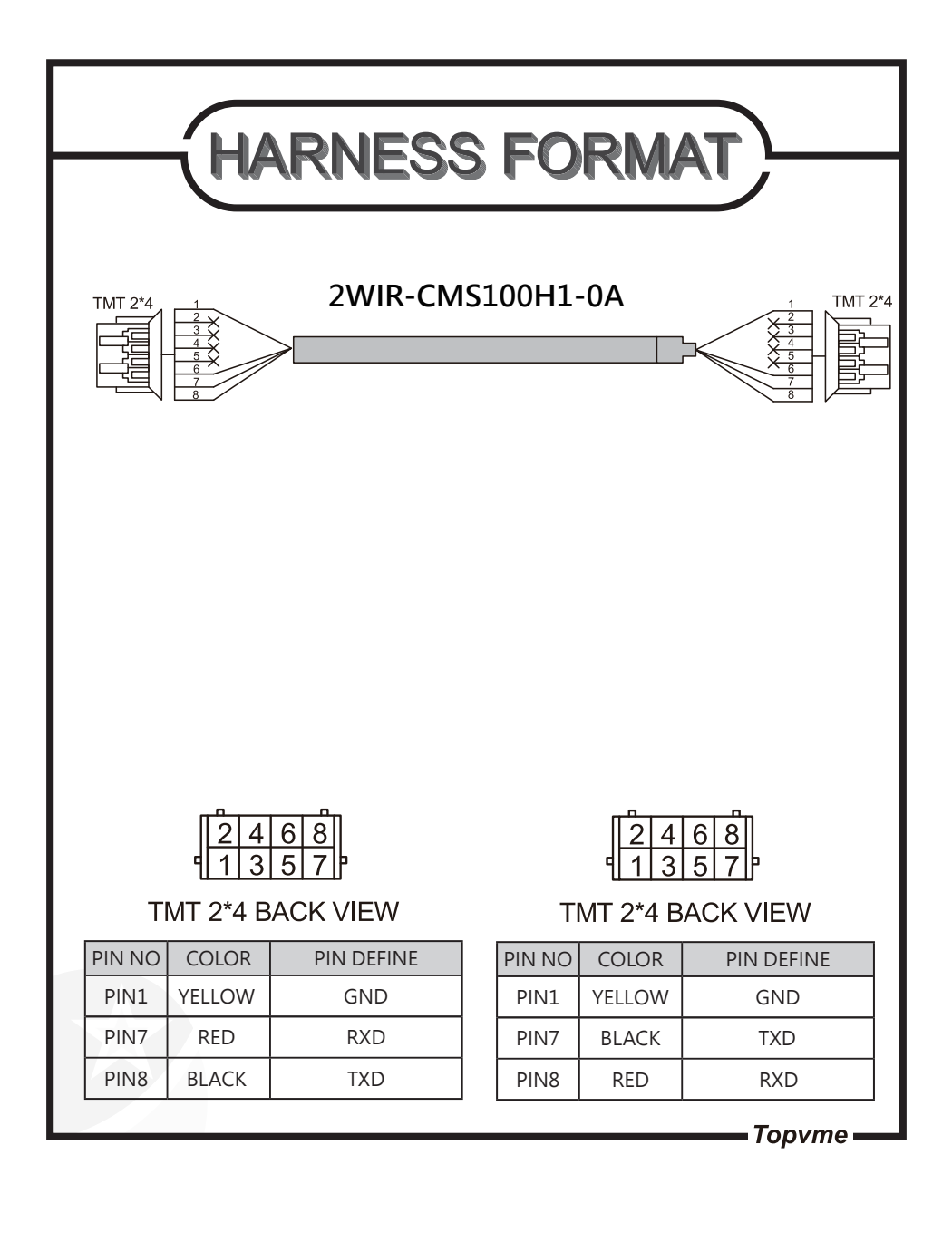

### CMS505

# 8. Function Description

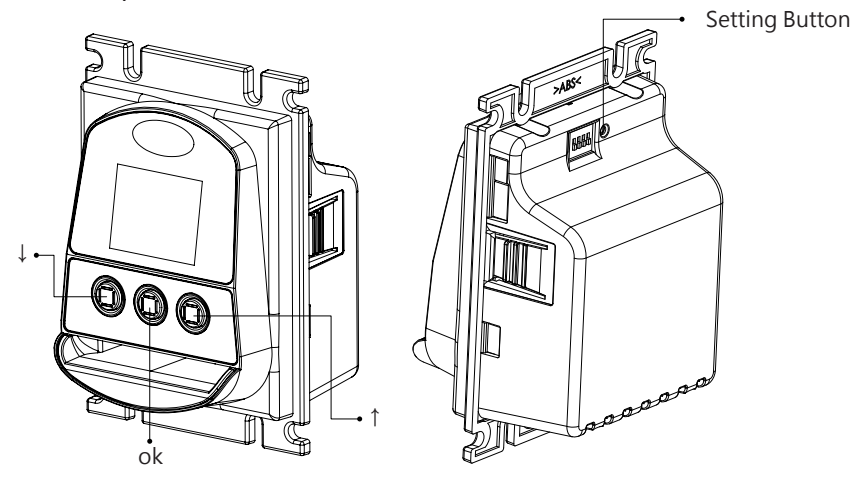

8-1. Setting and Display

1. ok Button : Open points, Set value confirmation, service request(press and hold 3 second )

- 2. ↓ Button: Scroll down/sub
- 3. ↑ Button: Scroll up/add
- 4. Setting Button : Setting mode

#### 8-2. Setting

Press the setting button for 1 seconds to enter the setting menu, then use the buttons  $\cdot$  [  $\uparrow$  ]  $\cdot$  [  $\downarrow$  ] to select and the  $\cdot$  [OK] button to confirm

### — 15 —

8-2-1. GAME

- 1. Mode : Hopper or Pulse mode
- 2. Play : Key in
- 3. Level : Signal level

### 8-2-2. Signal

Signal time width setting, units in ms

### 8-2-3. System

- 1. Card key : Card Key Setting
- 2. Version : Version Check
- 3. Channel : RF Channel \ dBm Setting

--- 16 --

7

### 8-3. Function Modes

| Mada               | Function                                                                                                    | Dip Switch |     |     |     |
|--------------------|----------------------------------------------------------------------------------------------------|------------|-----|-----|-----|
| wode               | inde i unction                                                                                                    |            | 2   | 3   | 4   |
| Mode 1             | System: No Connection<br>Mode: RS232 (Without converter<br>board)<br>Card Reader:non-contact card                    | ON         | ON  | ON  | ON  |
| Mode 2             | System: Connected<br>Mode: RS232 (Without converter<br>board)<br>Card Reader:non-contact card<br>contact card        | ON         | ON  | ON  | OFF |
| Mode 3             | System: No Connection<br>Mode: Hopper or Pulse (With<br>converter board)<br>Card Reader:non-contact card             | ON         | ON  | OFF | OFF |
| Mode 4             | System: Connected<br>Mode: Hopper or Pulse (With<br>converter board)<br>Card Reader:non-contact card<br>contact card | ON         | OFF | OFF | OFF |
| Mode 5             | System: Connected<br>Mode: RS232 (Without converter<br>board)<br>Card Reader:non-contact card                        | ON         | OFF | OFF | ON  |
| Mode 6             | System: Connected<br>Mode: Hopper or Pulse (With<br>converter board)<br>Card Reader:non-contact card                 | ON         | OFF | ON  | OFF |
| PC Setting<br>Mode | PC Tool Tool Setting                                                                                                 | OFF        | OFF | OFF | OFF |

# 9. Troubleshooting

| Message      | Narrative                    | Preventive action                |  |
|--------------|------------------------------|----------------------------------|--|
| Card limit   | Card used over 100K<br>times | Replace card                     |  |
| Version Err  | Firm. Version error          | Download the<br>correct firmware |  |
| Game no link | Not connected to the game    | Check the Game                   |  |
| Mode error   | Mode error                   | Adjust Dip Switch                |  |
| No link      | Host not connected           | Check wireless communication     |  |
| Write Error  | Card error                   | Check card                       |  |

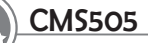

# FCC Warning description

Part 15.19 statement

This device and its accessories comply with Part15 of FCC rules. Operation is subject to the following two conditions:

(1) This device and its accessories may not cause harmful interference.

(2) This device and its accessories must accept any interference received, including interference that may cause undesired operation.

Part 15.21 Statement

The Grantee is not responsible for any changes or modifications not expressly approved by the party responsible for compliance. Such modifications could void the user' s authority to operate the equipment.

Part 15.105(b) Statement

This equipment has been tested and found to comply with the limits for a Class B digital device, pursuant to part 15 of the FCC Rules. These limits are designed to provide reasonable protection against harmful interference in a residential installation. This equipment generates uses and can radiate radio frequency energy and, if not installed and used in accordance with the instructions, may cause harmful interference to radio communications. However, there is no guarantee that interference will not occur in a particular installation. If this equipment does cause harmful interference to radio or television reception, which can be determined by turning the equipment off and on, the user is encouraged to try to correct the interference by one or more of the following measures:

- Reorient or relocate the receiving antenna.

- Increase the separation between the equipment and receiver.

- Connect the equipment into an outlet on a circuit different from that to which the receiver is connected.

- Consult the dealer or an experienced radio/TV technician for help.

- 19 H

Top Vending Machine Electronics Co., Ltd. NO.11, Anzhong St., Luzhu Dist., Taoyuan City338, Taiwan, (R.O.C.) Phone : +886-3-3115969 · Fax : +886-3-3115970 E-mail : sales@topvme.com.tw Website : www.topvme.com

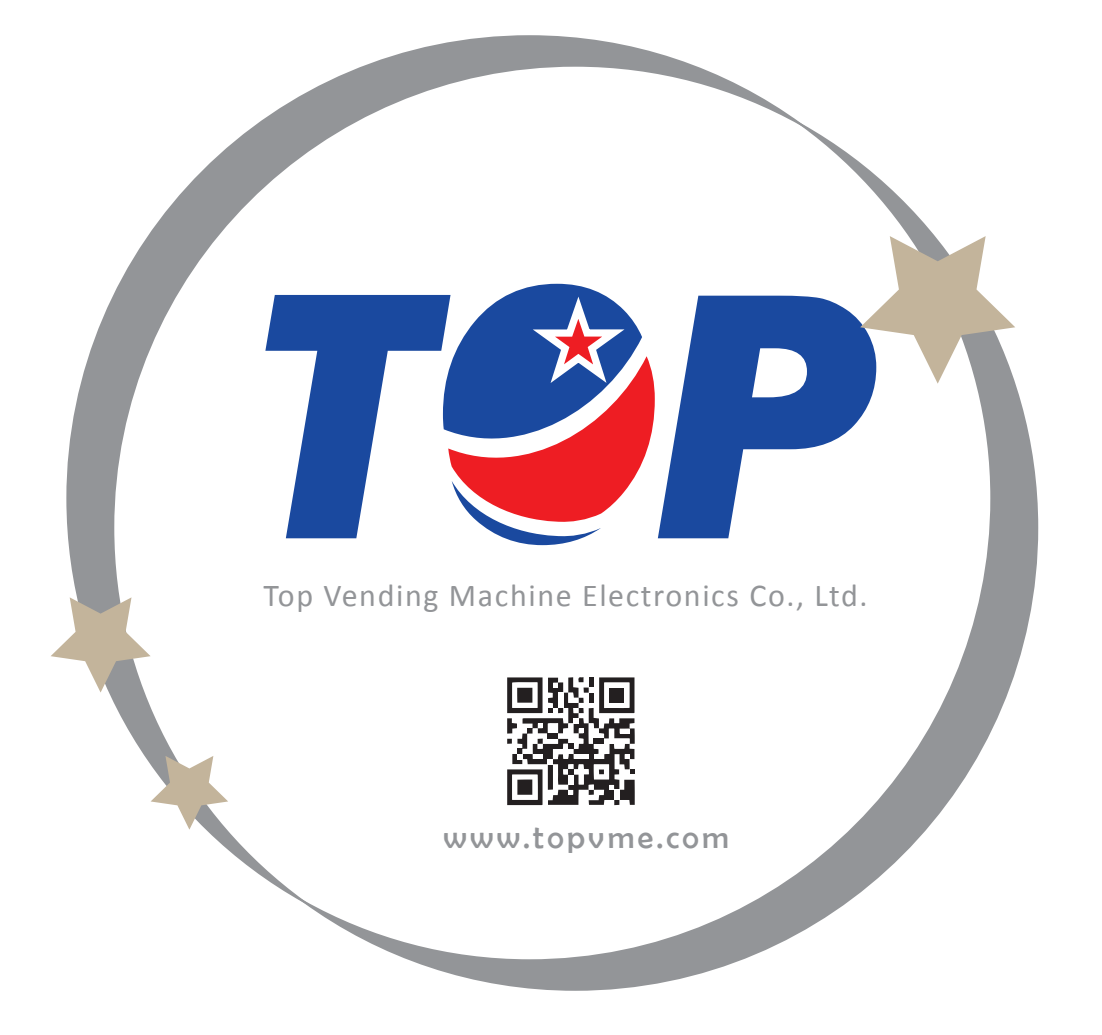